# SP\_IO005A del 16/03/2020

# Gentile Utente,

Per esercitare i Tuoi diritti potrai utilizzare il modulo on-line (<u>https://www.synergie-italia.it/privacy/gestione-</u> <u>diritti</u>) oppure scrivere a *Synergie Italia agenzia per il lavoro S.p.A. – via Pisa 29, 10152 – Torino*.

Il modulo on-line permette, attraverso la compilazione di pochi campi, di inviare tempestivamente la Tua richiesta al Titolare del trattamento (Synergie Italia).

Si riportano i passaggi da effettuare per procedere con l'invio della propria istanza.

### MODULO ON LINE PER L'ESERCIZIO DEI DIRITTI AI SENSI DEL REGOLAMENTO UE 2016/679

# PASSAGGIO N. 1 – Inserimento dati anagrafici / email

In corrispondenza dei campi "Cognome, nome, indirizzo e-mail" riportare i propri dati anagrafici/recapito email al quale ricevere le risposte del Titolare.

synergie > privacy > gestione diritti

MODULO ON LINE PER L'ESERCIZIO DEI DIRITTI AI SENSI DEL REGOLAMENTO UE 2016/679 (Attenzione: Non utilizzare questa sezione per l'invio delle candidature)

| Cognome *          | Nome * |
|--------------------|--------|
| ROSSI              | MARIO  |
| Indirizzo e-mail * |        |
| email@mail.com     |        |

# PASSAGGIO N. 2 – Inserimento tipologia interessato / utente

In corrispondenza del campo "Tu sei" scegliere una delle opzioni proposte tra quelle sotto indicate:

# PASSAGGIO N. 3 – Inserimento tipologia richiesta

In corrispondenza del campo "Tipo di richiesta" scegliere una delle opzioni proposte tra quelle sotto indicate:

| Tipo di richiesta *                  |  |  |
|--------------------------------------|--|--|
| Scegliere un elemento                |  |  |
| Scegliere un elemento                |  |  |
| Diritto di accesso                   |  |  |
| Diritto di rettifica                 |  |  |
| Diritto alla cancellazione           |  |  |
| Diritto alla portabilità             |  |  |
| Diritto di limitazione               |  |  |
| Diritto di opposizione               |  |  |
| Revoca consenso marketing            |  |  |
| Revoca consenso immagine             |  |  |
| Revoca consensi immagine e marketing |  |  |

# PASSAGGIO N. 4 - Compilazione campo "Note aggiuntive" (facoltativo)

Note Aggiuntive

Richiedo la cancellazione di tutti i miei dati dai vs data base

# PASSAGGIO N. 5 – Inclusione documento di riconoscimento e modulo esercizio diritti

Allegare la copia del documento di riconoscimento personale in corso di validità e allegare il modulo esercizio diritti in materia di protezione dei dati personali; entrambi i documenti devono essere allegati in formato ".pdf".

| Documento di identita (.pdf) *                                                 |                               |  |
|--------------------------------------------------------------------------------|-------------------------------|--|
|                                                                                | Trasoina i file qui o Sfoglia |  |
| Modello esercizio diritti in materia di protezione dei dati personali (.pdf) * |                               |  |
|                                                                                | Trascina i file qui o Sfoglia |  |
| Puoi scaricare il modello base da compilare <b>cliccando qui</b>               |                               |  |

**Note**: il *modulo di esercizio dei diritti* è quello predisposto dal Garante per la Privacy e può essere scaricato cliccando sulla dicitura "cliccando qui". Il *documento di riconoscimento* è necessario per accertare l'identità dell'interessato e scongiurare il rischio di furto dell'identità ovvero casi di omonimia.

## SP\_IO005A del 16/03/2020

### PASSAGGIO N. 6 - Presa visione informativa sul trattamento dei dati personali

Per finalizzare l'invio dell'istanza è necessario visionare l'informativa sul trattamento dei dati personali, disponibile cliccando su apposito testo "cliccando qui" e apporre il flag in corrispondenza della dicitura "Dichiaro di aver preso visione dell'informativa sulla privacy".

| Informativa privacy *                                                                      |         |
|--------------------------------------------------------------------------------------------|---------|
| Dichiaro di aver preso visione dell' informativa sulla                                     | privacy |
| Puoi leggere e/o scaricare la nostra informativa sulla privaci cliccando d INVIA RICHIESTA |         |
|                                                                                            |         |

### PASSAGGIO N. 7 – Invio richiesta

Una volta compilati tutti i campi **obbligatori** (contrassegnati dal simbolo \*) e allegati i documenti richiesti è possibile cliccare sul tasto INVIA RICHIESTA.

L'istanza inviata viene elaborata da Synergie Italia per fornire un riscontro all'interessato / utente entro e non oltre i termini previsti dal Regolamento UE 2016/679, art. 12, comma 3 << Riguardo a una richiesta ai sensi degli articoli da 15 a 22 senza ingiustificato ritardo e, comunque, al più tardi entro un mese dal ricevimento della richiesta stessa. Tale termine può essere prorogato di due mesi, se necessario, tenuto conto della complessità e del numero delle richieste. Il titolare del trattamento informa l'interessato di tale proroga, e dei motivi del ritardo, entro un mese dal ricevimento della richiesta. Se l'interessato presenta la richiesta mediante mezzi elettronici, le informazioni sono fornite, ove possibile, con mezzi elettronici, salvo diversa indicazione dell'interessato>>.

Synergie Italia agenzia per il lavoro S.p.A.